## Инструкция регистрации на сайте

1) Заходим на сайт <u>https://energy.kzharyk.com/</u>

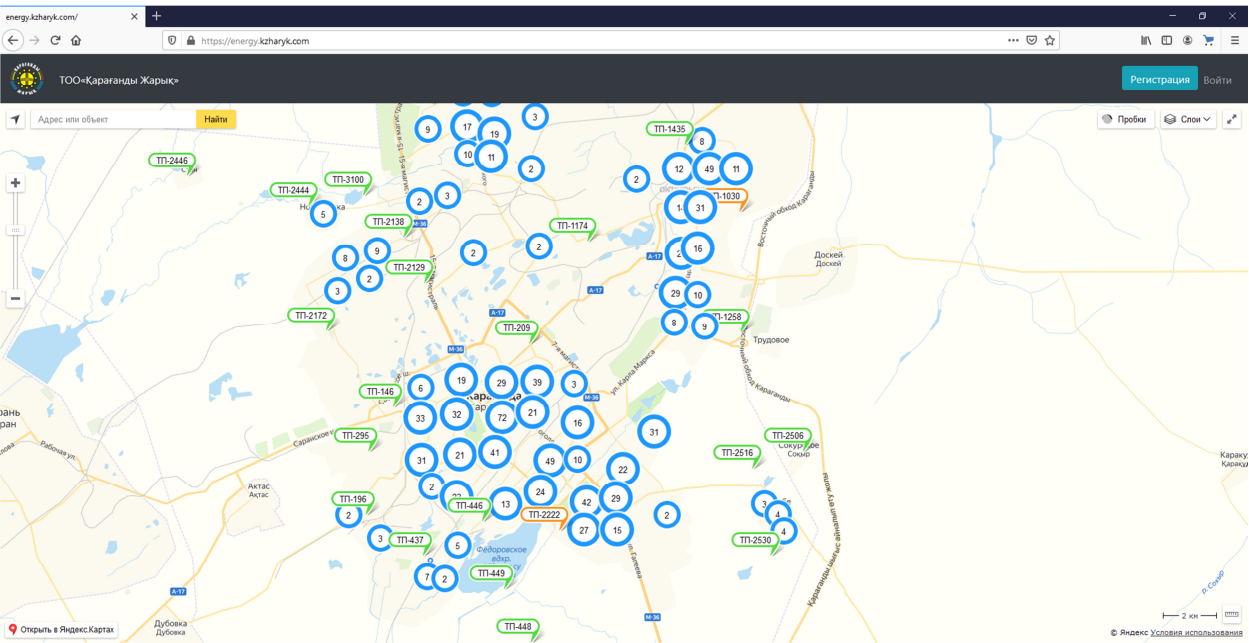

## 2) Для подачи заявки необходимо зарегистрироваться

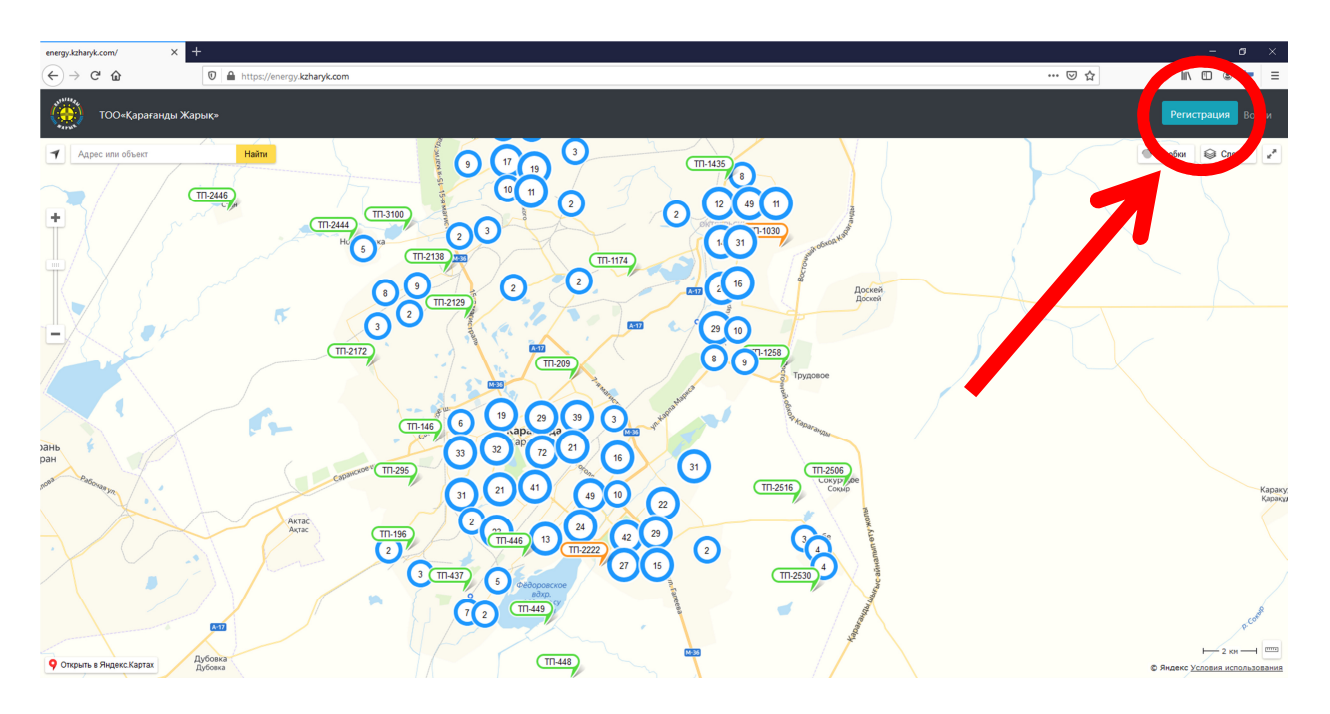

3) Процесс регистрации

Заполняем указанные на форме пункты:

| Email (эл.по      | очта)                                                                                                    |       |                          |
|-------------------|----------------------------------------------------------------------------------------------------|-------|--------------------------|
| Регистрация 🗙     | +                                                                                                    | l l   | - ø ×                    |
| ← → ♂ ☆           | 0 🗎 https://energy/kzhany/k.com/register                                                                                                    | … ☺ ☆ | III\ 🗉 🛎 📜 🗏             |
| 🧱 ТОО«Қарағанды Ж | арық»                                                                                                    |       | <b>Регистрация</b> Войти |
|                   | EMICTOCIONAL<br>Email<br>Popole<br>Popole<br>Destroyment appole<br>Margodor<br>Margodor |       |                          |

| © 2020 Қарағанды Жарық, ПТГ 8-(7212)-913-543, 8-(7212)-913-545, 8-(7212)-913-539 |  |
|----------------------------------------------------------------------------------|--|
|                                                                                  |  |
|                                                                                  |  |

## придумываем пароль для пользования сайтом и повторяем введенный пароль

| Регистрация Х Т      |                                                                                                    |                                 |     |                          |
|----------------------|----------------------------------------------------------------------------------------------------|---------------------------------|-----|--------------------------|
| ← → C <sup>a</sup> ŵ | kzharyk.com/register                                                                                                    |                                 | ⊠ ☆ | III\ 🗉 🛎 📜 🗏             |
| тоо«Қарағанды Жарық» |                                                                                                    |                                 |     | <b>Регистрация</b> Войти |
|                      | Регистрация<br>Ела<br>Пароль<br>Повторите пароль<br>Повторите пароль<br>Сверение пароль<br>Сверение пароль<br>Сверение пароль<br>Сверение пароль<br>Вароль<br>Вар | Пекалуйста, заполните это поле. |     |                          |
|                      |                                                                                                    |                                 |     |                          |
|                      |                                                                                                    |                                 |     |                          |

© 2020 Қарағанды Жарық, ПТГ 8-(7212)-913-543, 8-(7212)-913-545, 8-(7212)-913-539

|                    |                |                 |               | a ua nañat |
|--------------------|----------------|-----------------|---------------|------------|
| проходим процедуру | подтверждения, | что вы реальный | пользователь, | а не росот |

| Регистрация ×        | +                                                                                                    |     | - ø ×                    |
|----------------------|----------------------------------------------------------------------------------------------------|-----|--------------------------|
| ← → ♂ ☆              | 0 🔒 https://energy.kzharyk.com/register                                                                 | ⊠ ☆ | III\ 🗉 🛎 📜 🗏             |
| ())) ТОО«Қарағанды 2 | Карык-                                                                                                  |     | <b>Регистрация</b> Войти |
|                      | Peructpaция<br>Email<br>Tapons<br>Tostopure napons<br>Rue pofor<br>************************************ |     |                          |
|                      | © 2020 Каласачины Жалык ПТЕ 8, (7212), 913, 543, 8, (7212), 913, 545, 8, (7212), 913, 539               |     |                          |

Жмем на кнопку «Зарегистрироваться» и заходим на почту, указанную при регистрации, для завершения регистрации пользователя

| Регистрация × +            |                                                                                                    |     | - u - ×                  |
|----------------------------|----------------------------------------------------------------------------------------------------|-----|--------------------------|
| ← → C ŵ                    | rgy, <b>kzharyk.com</b> /register                                                                                                    | ⊡ ☆ | III\ 🖸 🛎 🃜 🗏             |
| ()<br>ТОО«Қарағанды Жарық» |                                                                                                    |     | <b>Регистрация</b> Войти |
| - virs"                    | Perистрация<br>Email<br>Пароль<br>Повторите пароль<br>Повторите пароль<br>Повторите пароль<br>Повторите пароль<br>Повторите пароль<br>Повторите пароль<br>Тире робот<br>Тире и не повет<br>Тире и не повет<br>Повторите пароль |     |                          |
|                            |                                                                                                    |     |                          |
|                            | ₩ 2020 караканды жарык, ПП о-(7212)-913-543, 8-(7212)-913-545, 8-(7212)-913-539                                                                                                    |     |                          |

| Log in! ×                | ✓ 1.Brognupe — Superc Towns × +                                              |       | - ø ×                    |
|--------------------------|------------------------------------------------------------------------------|-------|--------------------------|
| ← → ♂ ŵ                  | 0 🗎 🗝 https://energy.kzharyk.com/login                                       | … ⊠ ☆ | III\ 🗉 🛎 🃜 🗏             |
| ()<br>ТОО«Қарағанды      | Карық-                                                                       |       | <b>Регистрация</b> Войти |
| На ваш email было выслан | о письмо со ссылкой подтверждения регистрации. Проверьте свой почтовый ящик. |       |                          |
|                          |                                                                              |       |                          |
|                          | Авторизация                                                                  |       |                          |
|                          | Email                                                                        |       |                          |
|                          |                                                                              |       |                          |
|                          | #O root<br>energyAdaryk.com (Pasyword required)                              |       |                          |
|                          | Просмотр сехранённых логинов                                                 |       |                          |
|                          | Войти Забыли пароль?                                                         |       |                          |
|                          |                                                                              |       |                          |
|                          |                                                                              |       |                          |

Открываем почту и видим, что на нее пришло сообщение от kzharyk.kz

| ≡ Яндекс Почта               | Контакты Календа | Диск Q Поиск                                                                                                    |
|------------------------------|------------------|----------------------------------------------------------------------------------------------------|
| ピ Написать                   |                  | столать 🐘 vns 🔥 Это спамі 🔛 Прочитано 🛷 Метка т 📷 В палку т 📌 Закрепить                                                                                                    |
| Входящие                     | • 1/3            | Закажите беоплати, дизайи проекті В поисках кухни мечти? Отправите заявку прямо сейчас и кухня мечти станст вашей!                                                                      |
| Отправленные<br>Удалённые    |                  | 🥐 kzharyk.kz • Вы успешно прошпи регистрацию. k zharyk@ya.nd Чтобы завершить регистрацию, подтвердите электронный адрес                                                                 |
| Спам                         |                  | Полубева Татъяна Леоу ена – Вк. Вопрос к 1С по продукту 1С.Предприятие 8. GIS Управление пространственными данными. На демосервере данная программа не представлена. Рекомендую обратит |
| Черновики<br>+ Создать папку |                  | API Rugaric Kann Exemitative unnon-soeawe Java Script API w Feorogepa "MC_PREVIEW_TEXT!" Mu pagu, что вы решили использовать JavaScript API Rugaric Kapt и HTTP API Feorogepa           |
| <b>■</b> • 1                 | 9                | Письма по месяцам:                                                                                                    |
| 🕂 Создать метку              |                  |                                                                                                    |
| Добавьте ваш ящик            | © M ℤ            |                                                                                                    |

© 2020 Қарағанды Жарық, ПТГ 8-(7212)-913-543, 8-(7212)-913-545, 8-(7212)-913-539

Открываем это сообщение и завершаем процесс регистрации, перейдя по указанной в сообщении ссылке

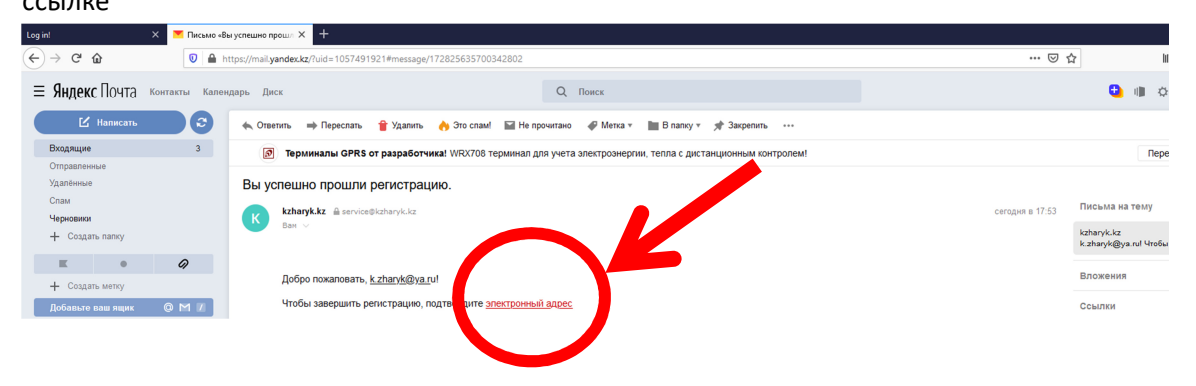